## Zoom Konto Einstellungen

Du hast dich bei Zoom angemeldet (registriert) und dein eigenes Konto erstellt. Nun kannst du, wenn du möchtest (nicht unbedingt erforderlich!), dein Profil und deine Einstellungen anpassen oder ändern.

Einstellungen unter Programm oder App : anklickem

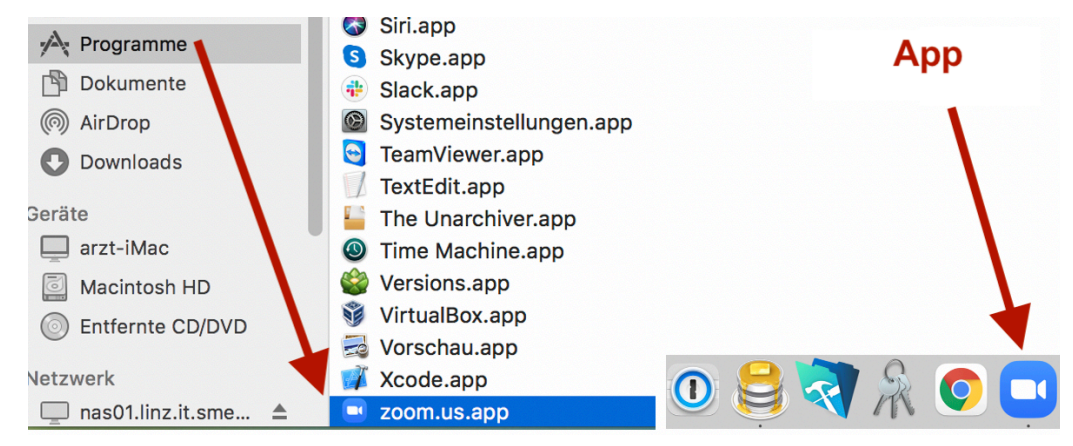

→ Nun öffnet sich folgende Seite:

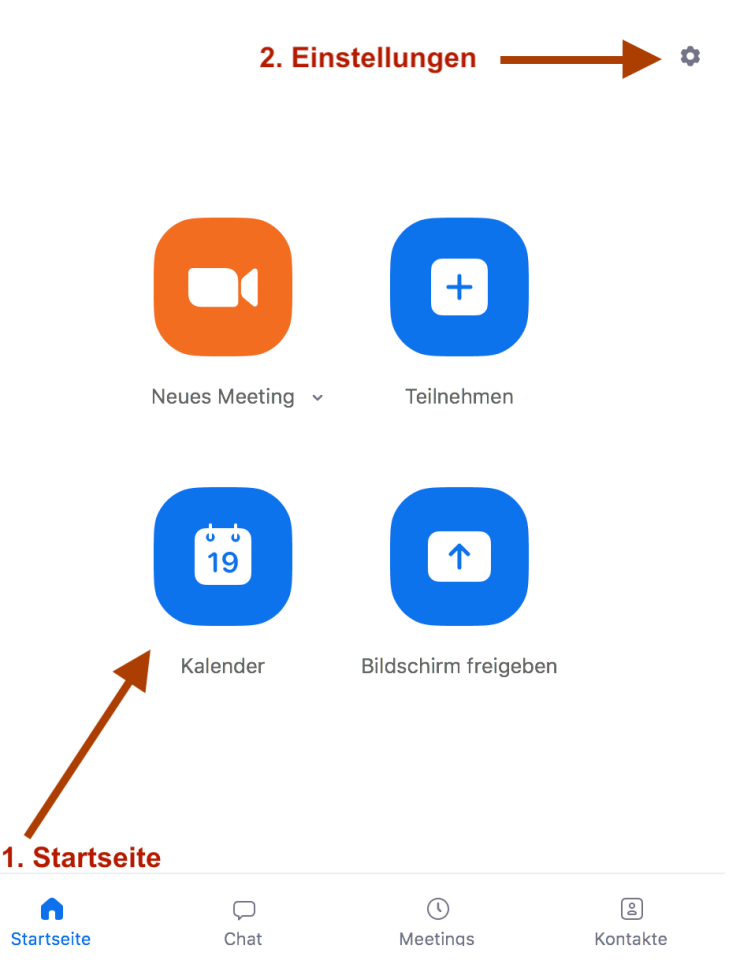

- 1. Startseite: hier hast du die Funktionen:
  - neues Meetings starten,
  - an einem Meeting, zu dem du eingeladen wurdest, teilnehmen
  - Kalender (iCal, Google, Outlook, Anderer Kalender): ein Meeting planen

## 2. Einstellungen

|             | G<br>Startseite | ⊂<br>Chat               | ()<br>Meetings | Kontakte                      | anklicke                  | en <del>Q suchen</del>                                                |                    |
|-------------|-----------------|-------------------------|----------------|-------------------------------|---------------------------|-----------------------------------------------------------------------|--------------------|
|             |                 |                         |                |                               |                           | Karin ARZT<br>kar***@l                                                | BATIS              |
|             |                 |                         |                |                               |                           | <ul> <li>Personliche Notiz hinzarug</li> <li>Einstellungen</li> </ul> | jer                |
|             |                 |                         |                |                               |                           | <ul> <li>Online</li> <li>Abwesend</li> <li>Nicht stören</li> </ul>    | <u>``</u>          |
|             | ł               | nier kan                | nst du d       | lein Profil e                 | instellen                 | Mein Profil                                                           | tionen             |
|             | Zeiger          | n Sie die Ko            | ontaktinforn   | nationen an, inder            | m Sie auf einen           | Hilfe<br>Nach Updates suchen                                          | >                  |
|             |                 |                         | abme           | elden —                       |                           | Konto wechseln<br>Abmelden                                            | σι                 |
| →<br>)      | "Allgen         | <mark>nein</mark> " ank | licken         | E                             | Einstellunge              | n                                                                     |                    |
| <b>\$</b> A | llgemein        |                         |                | Doppelmonit                   | ore verwender             | ח (?)                                                                 |                    |
| C1 Vi       | ideo            |                         | C              | Vollbildschir                 | m aufrufen, we            | nn Sie ein Meeting beginnen o                                         | der daran teilnehm |
|             | udio            |                         |                | Meeting-Kon                   | trollleiste imm           | er anzeigen                                                           |                    |
|             | uuio            |                         |                | 🖌 Beim Beginn                 | eines Meeting             | s den Einladungslink kopieren                                         |                    |
| 🕥 Bi        | ildschirm frei  | geben                   |                | / Fragen Sie m                | nich, ob ich bes          | stätigen kann, wann ich ein Me                                        | eting verlasse     |
| C c         | hat             |                         |                | Meine Meeti                   | ng-Dauer anze             | igen                                                                  |                    |
| E H         | intergrund &    | Filter                  |                | Zoom zur ma                   | acOS Menüleis             | te hinzufügen                                                         |                    |
|             | ufzeichnung     |                         |                | ) Bei Bildschin<br>Tonausgabe | msperre oder a<br>beenden | ausgeschaltetem Schirm mein '                                         | Video und die      |
| Pr          | rofil           |                         | 6              | Erinnern Sie                  | mich 10 ᅌ                 | Minuten vor meinen bevorste                                           | ehenden Meetings   |
| St          | tatistiken      |                         | H              | lauttonreaktio                | n                         |                                                                       |                    |
| 🧰 Та        | astaturkürzel   |                         |                |                               |                           | e de                                                                  |                    |

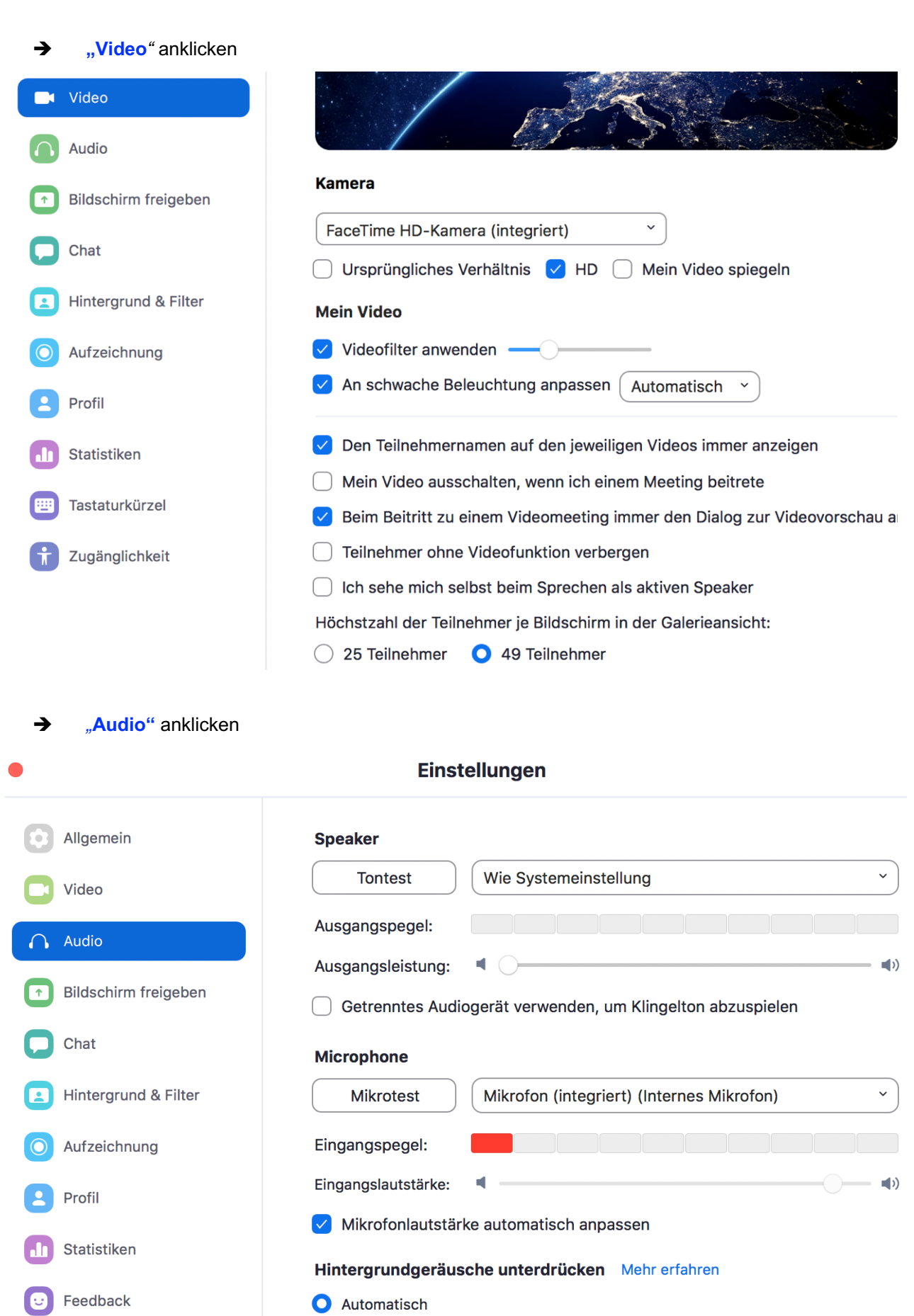

| ( | $\bigcirc$ | Mittel | (Computerlüfter, | Stiftgeräusche) |  |
|---|------------|--------|------------------|-----------------|--|
|   |            |        |                  |                 |  |

O Hoch (Tippen, Hundegebell)

Tastaturkürzel

Zugänglichkeit

## → "Profil" => "Mein Profil bearbeiten"anklicken

| Chat                 | Karin ARZT •                   |
|----------------------|--------------------------------|
| Hintergrund & Filter | kar***@                        |
| O Aufzeichnung       | Erweiterte Funktionen anzeigen |
| L Profil             |                                |
| 1 Statistiken        | Mein Profil bearbeiten         |
| Tastaturkürzel       | Zu Pro wechseln                |

## → "hier kannst du unter "Bearbeiten" z.B. die Sprache, das Datum, dein Passwort ändern

|                                                                          | NE UND PREISE                         | EIN MEETING PLANEN EINEM MEETING BEITRETEN EIN MEETING VERANSTALTEN $\star$                                                                                 |
|--------------------------------------------------------------------------|---------------------------------------|----------------------------------------------------------------------------------------------------|
| PERSÖNLICH Profil Meetings Webinare Aufzeichnungen                       | Ändern Löschen                        | Karin ARZT<br>Karin ARZT                                                                                                    |
| Einstellungen                                                            | Persönliche Meeting-ID                | **** *** *946     Anzeigen     Bearbeiten       https://zoom.us/j/*******946?pwd=*******     Anzeigen       × Diese ID für Instant Meetings verwenden       |
| <ul> <li>&gt; Benutzerverwaltung</li> <li>&gt; Raumverwaltung</li> </ul> | Anmelde-E-Mail                        | kar***@     Anzeigen     Bearbeiten       Verknüpfte Konten:                                                                                                |
| <ul> <li>&gt; Kontoverwaitung</li> <li>&gt; Erweitert</li> </ul>         | Lizenztyp                             | Basic  Aktualisieren Meeting 100 Teilnehmer                                                                                                    |
|                                                                          | Sprache                               | Deutsch Bearbeiten                                                                                                    |
|                                                                          | Datum und Uhrzeit                     | Zeitzone     (GMT+1:00) Wien     Bearbeiten       Datumsformat     dd.mm.yyyy     Beispiel: 15.08.2011       Zeitformat     ~ 24-Stunden-Zeit nutzen        |
|                                                                          | Kalender- und Kontakt-<br>Integration | Geeignet für die folgenden Programme: Google Kalender, Microsoft Exchange und Microsoft<br>Office 365<br>Konfigurieren Sie den Dienst Kalender und Kontakte |
|                                                                          | Kennwort zur Anmeldung                | Bearbeiten                                                                                                    |